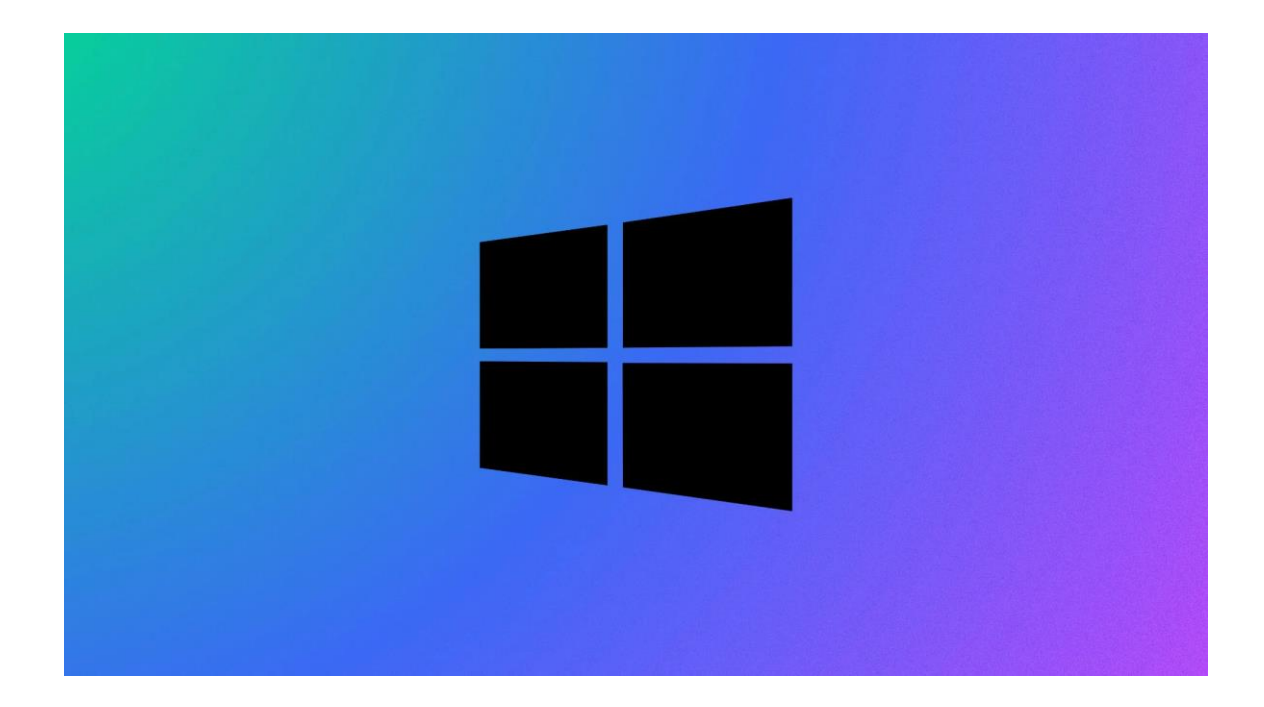

# Installation VEEAM Backup & Replication

# WINDOWS SERVER

Stcherbinine Mattéo | Windows server | 21/11/23

INTRODUCTION INSTALLATION : Une fois la machine virtuelle prête on lance l'iso de Veeam. On sélectionne ensuite Install Veeam Backup & Replication

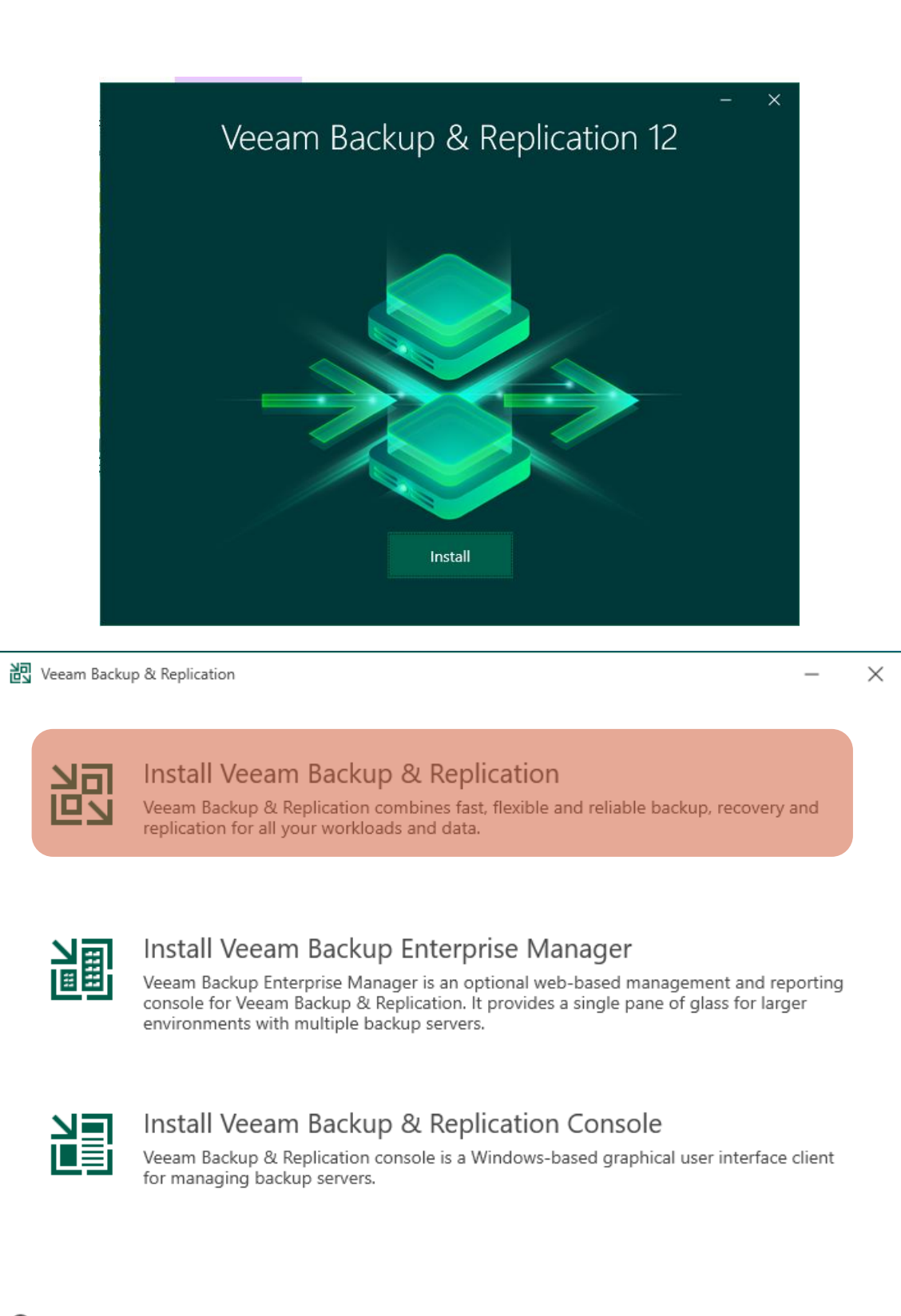

View Documentation

| 실회<br>문화 Veeam Backup & Replication                                                                                                    | -                                       | ×   |
|----------------------------------------------------------------------------------------------------|-----------------------------------------|-----|
| License<br>Provide license file for Veeam Backup & Replication.                                                                                                    |                                         |     |
| License file:                                                                                                    |                                         |     |
|                                                                                                    | Brow                                    | vse |
| Update license automatically (enables usage reporting)                                                                                                    |                                         |     |
| Download and install new license automatically when you renew or expand your contract. Thi<br>sending the license ID, the installation ID, and workload usage counters to Veeam servers per<br>Successful usage reporting doubles the number of workloads you can exceed your installed li<br>If you don't have a license simply click Next to install the Community Edition. | is requires<br>iodically.<br>icense by. |     |
|                                                                                                    |                                         |     |
| Veeam EULA prohibits using Community Edition to provide any services to third parties. In<br>you may not install, configure or manage such backup servers at your client's environment<br>consultant or an MSP.                                                                                                    | particular,<br>as a                     |     |
| Back Next                                                                                                    | Cance                                   | 21  |

| 원리<br>만과 Veeam Backup & Replication                                                                                                    |                                                                                                    | _    | ×  |
|----------------------------------------------------------------------------------------------------|----------------------------------------------------------------------------------------------------|------|----|
| Ready to Install                                                                                                    | ollowing settings.                                                                                                    |      |    |
| Installation folder:<br>vPower cache folder:<br>Guest catalog folder:<br>Service account:<br>Database engine:<br>SQL server:<br>Database name:<br>Catalog service port:<br>Service port:<br>Secure connections port:<br>REST API service port:<br>Check for product updates: | C:\Program Files\Veeam\Backup and Replication<br>C:\ProgramData\Veeam\Backup\IRCache<br>C:\VBRCatalog<br>LOCAL SYSTEM<br>PostgreSQL<br>SRV-V-VEEAM:5432<br>VeeamBackup<br>9393<br>9392<br>9401<br>9419<br>Automatically |      |    |
| 🍄 Customize Settings                                                                                                    | Back                                                                                                    | Canc | el |

Une fois que l'installation est prête on peut cliquer sur « Install ». Lorsque tout est installé on peut lancer VEEAM. L'application va utiliser les identifiants Administrateur du serveur virtuel ou physique sur lequel vous êtes.

|                                      |              | ×            |  |  |
|--------------------------------------|--------------|--------------|--|--|
| Veeam<br>Backup & Re                 | plication 12 | port number, |  |  |
| localhost V 9392                     |              |              |  |  |
| SRV-V-VEEAM\Administrateur           |              |              |  |  |
| Password                             |              |              |  |  |
| ✓ Use Windows session authentication |              |              |  |  |
| Save shortcut                        | Connect      | Close        |  |  |

Une fois lancé, VEEAM va mettre à jour les composants pour « s'adapter » à votre machine

| A  | Componer | nts Update                                                                                                    | ×     |
|----|----------|----------------------------------------------------------------------------------------------------|-------|
| ic |          | Servers<br>Select servers to update product's components on. Consider removing servers which are currently down or unreachable from<br>selection. Update process will not reboot the updated server. | n     |
|    | Servers  | Managed servers:                                                                                                    |       |
| 1  |          | Server Update required Details                                                                                                    |       |
| 1  | Update   | SRV-V-VEEAM Mount Server Refresh                                                                                                    |       |
|    |          |                                                                                                    |       |
|    |          |                                                                                                    | h     |
| _  |          | Select All                                                                                                    | · · · |
|    |          |                                                                                                    | F     |
|    |          |                                                                                                    | e     |
|    |          | < Previous Apply Finish Cancel                                                                                                    |       |

Se diriger dans l'onglet latéral nommé « Backup Infrastructure » (en bas à gauche). Une fois dans cet onglet il y a un autre onglet nommé « Backup repositories » c'est ici qu'on va déposer les données qu'on va sauvegarder. En haut à gauche il faut cliquer sur « Add repository ». Cette fenêtre apparaît ensuite :

|   | Add Backup Repository<br>Select the type of backup repository you want to add. |                                                                                                    |  |  |
|---|--------------------------------------------------------------------------------|----------------------------------------------------------------------------------------------------|--|--|
|   |                                                                                | Direct attached storage<br>Microsoft Windows or Linux server with internal or direct attached storage. This configuration enables data<br>movers to run directly on the server, allowing for fastest performance.                                                                             |  |  |
| t | <b>_</b>                                                                       | Network attached storage<br>Network share on a file server or a NAS device. When backing up to a remote share, we recommend that you<br>select a gateway server located in the same site with the share.                                                                                      |  |  |
|   | ¥                                                                              | Deduplicating storage appliance<br>Dell Data Domain, ExaGrid, Fujitsu ETERNUS CS800, HPE StoreOnce, Infinidat InfiniGuard or Quantum DXi. If you<br>are unable to meet the requirements of advanced integration via native appliance API, use the network attached<br>storage option instead. |  |  |
|   |                                                                                | Object storage<br>On-prem object storage system or a cloud object storage provider.                                                                                                    |  |  |
|   |                                                                                |                                                                                                    |  |  |
|   |                                                                                | Cancel                                                                                                    |  |  |

Dans notre cas on enregistre sur un NAS (Network Attached Storage), il faut donc sélectionner la deuxième option.

Ensuite on sélectionne « SMB share ».

| E | Network Attached Storage<br>Select the type of a shared folder you want to use as a backup repository.                                                    |
|---|----------------------------------------------------------------------------------------------------|
|   | NFS share<br>Adds an NFS share. This is the recommended configuration for leveraging storage capacity provided by NAS<br>devices.                         |
|   | SMB share<br>Adds an SMB (CIFS) share. For reliability reasons, this configuration is recommended for continuously available<br>(CA) network shares only. |
|   |                                                                                                    |
|   |                                                                                                    |
|   |                                                                                                    |
|   |                                                                                                    |
|   | Cancel                                                                                                    |

Ensuite on nomme notre Repository (dépôt) :

| New Backup Repository        |                                                            | ×  |
|------------------------------|------------------------------------------------------------|----|
| Name<br>Type in a name and o | description for this backup repository.                    |    |
| Name                         | Name:                                                      |    |
| Share                        | SRV-V-VEEAM Description:                                   |    |
| Repository                   | Created by SRV-V-VEEAM\Administrateur at 05/12/2023 08:45. |    |
| Mount Server                 |                                                            |    |
| Review                       |                                                            | Js |
| Apply                        |                                                            |    |
| Summary                      |                                                            |    |
|                              |                                                            |    |
|                              |                                                            |    |
|                              |                                                            |    |
|                              |                                                            |    |
|                              |                                                            |    |
|                              | < Previous Next > Finish Cance                             | el |

On doit maintenant indiquer le chemin UNC de notre dossier dans lequel on veut enregistrer notre sauvegarde (ici sur notre NAS donc on précise l'IP du NAS). On coche la case qui permet de se connecter avec des identifiants précis, ici en l'occurrence les identifiants du NAS.

| New Backup Repository                                  |                                                                                                 |             | × |
|--------------------------------------------------------|-------------------------------------------------------------------------------------------------|-------------|---|
| Share<br>Type in UNC path to<br>write data to this sha | share (mapped drives are not supported), specify share access credentials and how backup<br>re. | jobs should | V |
| Name                                                   | Shared folder:<br>\\172.16.16.64\utils\sio<br>Matteo\Sauvegarde<br>Use \\server\folder format   | Browse      |   |
| Repository                                             | This share requires access credentials:  So (sio, last edited: less than a day ago)             | Add         |   |
| Review                                                 | Manage accounts Gateway server:                                                                 |             |   |
| Apply                                                  | Automatic selection                                                                             | Choose      |   |
| Summary                                                |                                                                                                 |             |   |
|                                                        | < Previous Next > Finish                                                                        | Cancel      | 2 |

Ensuite on peut faire Next, on peut ici limiter le nombre de tâches :

|     | New Backup Repository                |                                                                                                    | ×          | : |
|-----|--------------------------------------|----------------------------------------------------------------------------------------------------|------------|---|
| 7)  | Repository<br>Type in path to the fo | older where backup files should be stored, and set repository load control options.                                                                                      |            |   |
| =   | Name                                 | Location                                                                                                    |            | a |
| ef  |                                      | Path to folder:                                                                                                    |            |   |
|     | Share                                | \\172.16.16.64\utils\sio\Matteo\Sauvegarde                                                                                                    |            |   |
|     | Repository                           | Capacity: 889,8 GB                                                                                                    | Populate   |   |
| 1   |                                      | Free space: 510,2 GB                                                                                                    |            |   |
|     | Mount Server                         | Load control                                                                                                    |            |   |
|     | Review                               | Running too many concurrent tasks against the repository may reduce overall perfor<br>cause I/O timeouts. Control storage device saturation with the following settings: | mance, and |   |
|     | Apply                                | ☑ Limit maximum concurrent tasks to: 4                                                                                                    |            |   |
|     | Summary                              | Limit read and write data rate to:                                                                                                    |            |   |
|     |                                      |                                                                                                    |            |   |
|     |                                      |                                                                                                    |            |   |
|     |                                      |                                                                                                    |            |   |
|     |                                      |                                                                                                    |            |   |
|     |                                      | Click Advanced to customize repository settings.                                                                                                    | Advanced   |   |
|     |                                      |                                                                                                    |            |   |
|     |                                      | < Previous Next > Finish                                                                                                    | Cancel     |   |
| - L |                                      |                                                                                                    |            |   |

| New Backup Repos                                                                                                    | itory                                                                                                    | × |  |  |
|----------------------------------------------------------------------------------------------------|----------------------------------------------------------------------------------------------------|---|--|--|
| Mount Server<br>Specify a server to mount backups to when performing advanced restores (file, application item and instant VM reco<br>Instant recoveries require a write cache folder to store changed disk blocks in. |                                                                                                    |   |  |  |
| Name                                                                                                    | Mount server:                                                                                                    |   |  |  |
|                                                                                                    | SRV-V-VEEAM (Backup server) V Add New                                                                                                    |   |  |  |
| Share                                                                                                    | Instant recovery write cache folder:                                                                                                    |   |  |  |
| Repository                                                                                                    | C:\ProgramData\Veeam\Backup\IRCache\ Browse                                                                                                    |   |  |  |
| Mount Server                                                                                                    | Ensure that the selected volume has sufficient free disk space to store changed disk blocks of instantly<br>recovered machines. We recommend placing the write cache folder on an SSD drive. | 1 |  |  |
| Review                                                                                                    | Enable vPower NFS service on the mount server (recommended)                                                                                                    |   |  |  |
| Apply                                                                                                    | Unlocks instant recovery of any backup (physical, virtual or cloud) to a VMware vSphere VM.<br>vPower NFS service is not used for instant recovery to a Microsoft Hyper-V VM.                |   |  |  |
| Summary                                                                                                    |                                                                                                    |   |  |  |
|                                                                                                    |                                                                                                    |   |  |  |
|                                                                                                    |                                                                                                    |   |  |  |
|                                                                                                    |                                                                                                    |   |  |  |
|                                                                                                    |                                                                                                    |   |  |  |
|                                                                                                    |                                                                                                    |   |  |  |
|                                                                                                    |                                                                                                    |   |  |  |
|                                                                                                    | < Previous Next > Finish Cancel                                                                                                    |   |  |  |

Une fois la review faite on peut faire next pour appliquer le new backup repository :

|    | New Backup Repository           |                                                                                  |          | ×      |
|----|---------------------------------|----------------------------------------------------------------------------------|----------|--------|
| Ту | Apply<br>Please wait while back | cup repository is created and saved in configuration, this may take a few minute | 25.      |        |
| 2  | Name                            | Message                                                                          | Duration |        |
|    | Share                           | Starting infrastructure item update process                                      | 0:00:23  |        |
| 1  | Share                           | [SRV-V-VEEAM] Discovering installed packages                                     | 0:00:01  |        |
|    | Repository                      | [SRV-V-VEEAM] Registering client SRV-V-VEEAM for package Transport               |          |        |
|    |                                 | [SRV-V-VEEAM] Registering client SRV-V-VEEAM for package vPower                  |          |        |
|    | Mount Server                    | [SRV-V-VEEAM] Registering client SRV-V-VEEAM for package Mount S                 |          |        |
|    | Paviau                          | [SRV-V-VEEAM] Discovering installed packages                                     |          |        |
|    | Review                          | All required packages have been successfully installed                           |          |        |
|    | Apply                           | Otecting server configuration                                                    |          |        |
|    |                                 | Reconfiguring vPower NFS service                                                 |          |        |
|    | Summary                         | Creating configuration database records for installed packages                   |          |        |
|    |                                 | Collecting backup repository info                                                |          |        |
|    |                                 | Creating database records for repository                                         | 0:00:03  |        |
|    |                                 | Backup repository has been saved successfully                                    |          |        |
|    |                                 |                                                                                  |          |        |
|    |                                 |                                                                                  |          |        |
|    |                                 |                                                                                  |          |        |
|    |                                 |                                                                                  |          |        |
|    |                                 |                                                                                  |          |        |
|    |                                 |                                                                                  |          |        |
|    |                                 | < Previous Next >                                                                | Finish   | Cancel |
|    |                                 |                                                                                  |          |        |

### Ici on peut faire Yes

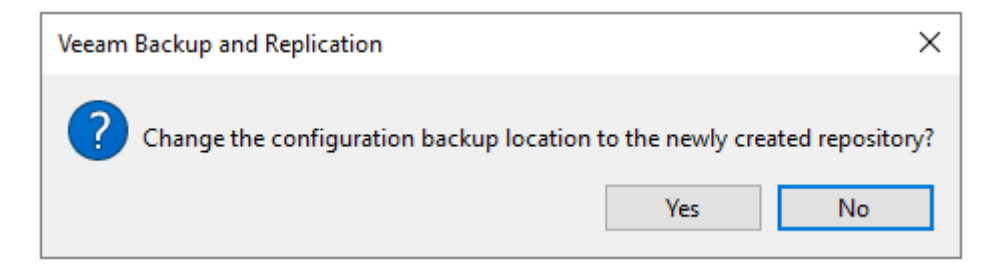

Maintenant on va ajouter la source de sauvegarde (les machines qu'on veut sauvegarder) :

Il faut aller dans l'onglet « manage servers »

On sélectionne Microsoft Hyper-v :

| Add Server<br>Select the type of a server you want to add to your backup infrastructure. All already registered servers can be<br>found under the Managed Servers node on the Backup Infrastructure tab. |                                                                                            |   |  |
|----------------------------------------------------------------------------------------------------|--------------------------------------------------------------------------------------------|---|--|
| vm                                                                                                    | VMware vSphere<br>Adds VMware private cloud infrastructure servers to the inventory.       | 2 |  |
|                                                                                                    | Microsoft Hyper-V<br>Adds Microsoft private cloud infrastructure servers to the inventory. | r |  |
|                                                                                                    | Microsoft Windows<br>Adds a Microsoft Windows server to the inventory.                     | i |  |
| <u>\</u>                                                                                                    | Linux<br>Adds a Linux server to the inventory.                                             |   |  |
|                                                                                                    |                                                                                            |   |  |
|                                                                                                    |                                                                                            |   |  |
|                                                                                                    |                                                                                            |   |  |
|                                                                                                    | Cancel                                                                                     |   |  |

Ici on sélectionne Hyper-V :

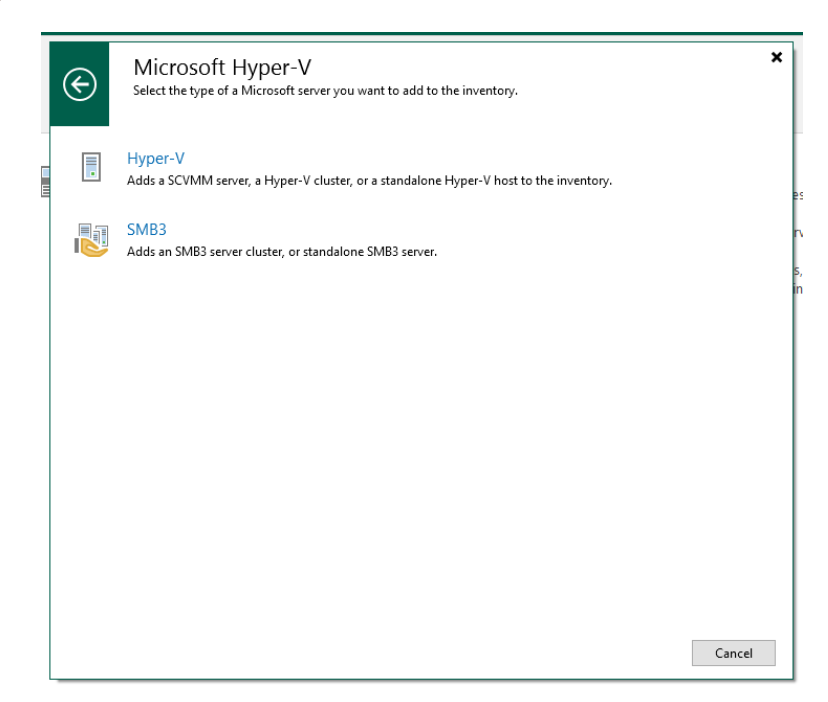

Ici on donne le nom de notre Gestionnaire Hyper-V :

|        | New Hyper-V Server         | :                                                          | × |   |
|--------|----------------------------|------------------------------------------------------------|---|---|
| r<br>Q | Name<br>Specify DNS name o | or IP address of Microsoft Hyper-V server.                 |   |   |
| e      | Name                       | DNS name or IP address:                                    |   | ľ |
| 0      | -                          | SRV-HV-IR2                                                 |   | ł |
| d      | Туре                       | Description:                                               |   |   |
|        | Credentials                | Created by SRV-V-VEEAM\Administrateur at 05/12/2023 09:23. |   |   |
|        | Review                     |                                                            |   |   |
|        | Apply                      |                                                            |   |   |
|        | Summary                    |                                                            |   |   |
|        |                            |                                                            |   |   |
|        |                            |                                                            |   |   |
|        |                            |                                                            |   |   |
|        |                            |                                                            |   |   |
|        |                            |                                                            |   |   |
|        |                            |                                                            |   |   |
|        |                            | < Previous Next > Finish Cancel                            |   |   |

Ici on sélectionne la troisième option car on n'a qu'un seul gestionnaire Hyper-V :

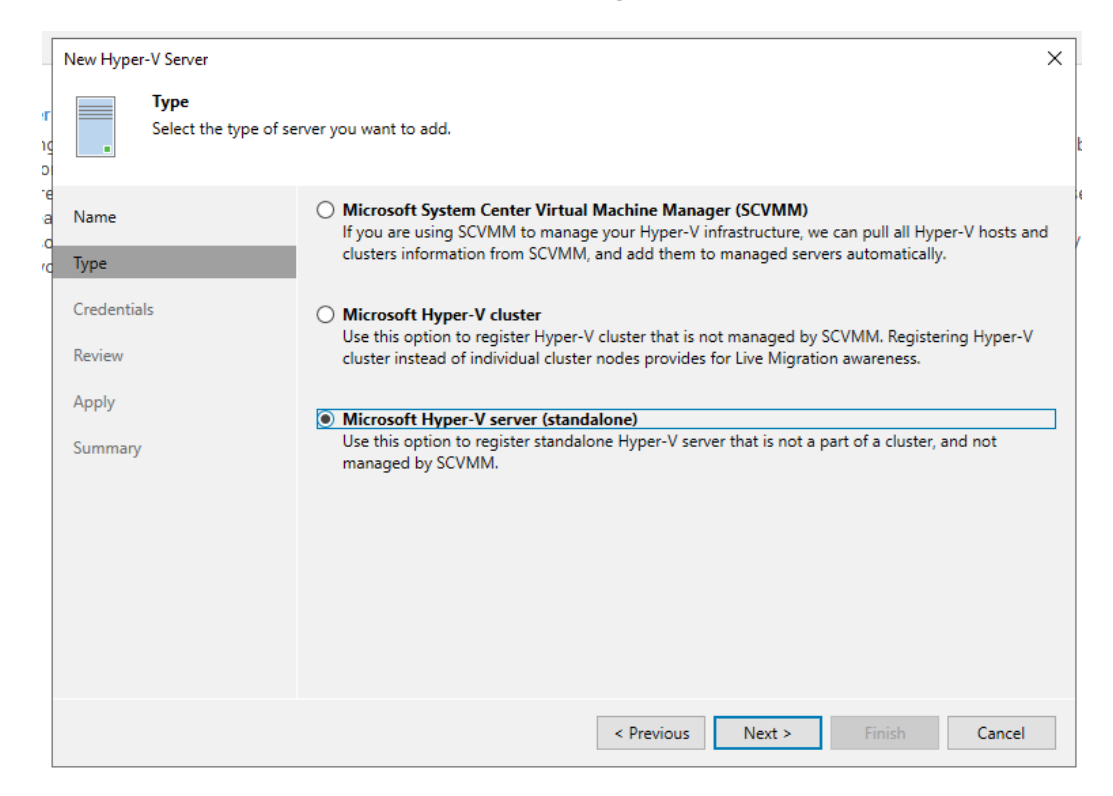

Comme l'hyperviseur est hors domaine on doit spécifier les identifiants domaine du serveur sur lequel le serveur Hyper-V est :

| New Hyper-V Server                   | ×                                                                                                    |
|--------------------------------------|----------------------------------------------------------------------------------------------------|
| Credentials<br>Specify server creden | ntials.                                                                                                    |
| '<br>Name<br>Tvpe                    | Select an account with local administrator privileges on the server you are adding. Use DOMAIN\USER format for domain accounts, or HOST\USER for local accounts. Credentials: |
| c                                    | 🔧 SRV-HV-IR2\Administrateur (SRV-HV-IR2\Administrateur, last edited: less 👻 🛛 Add                                                                                             |
| Credentials                          | Manage accounts                                                                                                    |
| Review                               |                                                                                                    |
| Apply                                |                                                                                                    |
| Summary                              |                                                                                                    |
|                                      |                                                                                                    |
|                                      |                                                                                                    |
|                                      |                                                                                                    |
|                                      | Click Ports to customize network ports to be used by individual components.                                                                                                   |
|                                      | < Previous Next > Finish Cancel                                                                                                    |

Ici on a la review, on peut faire apply :

|         | New Hyper-V Server              | >                                                                                                    | × |
|---------|---------------------------------|----------------------------------------------------------------------------------------------------|---|
| r       | Review<br>Please review your se | ettings and click Apply to continue.                                                                                                    | - |
| )<br>(e | Name                            | Due to these modifications the following components will be installed or removed on the target host:           Component name         Status                                                                            | ] |
| ,       | туре                            | Transport already exists                                                                                                    |   |
| Ì       | Credentials                     | Hyper-V Integration already exists                                                                                                    |   |
|         | Review<br>Apply<br>Summary      | This Hyper-V server will act as the backup proxy for jobs running in the on-host backup mode.          Task limit:         4 $\checkmark$ After you click Apply missed components will be installed on the target host. |   |
|         |                                 | < Previous Apply Finish Cancel                                                                                                    | ] |

Une fois cela fait on peut cliquer sur next :

| New Hyper-V Server             |                                                                                                    |                      | × |
|--------------------------------|----------------------------------------------------------------------------------------------------|----------------------|---|
| e Apply<br>The following serve | rs have been processed.                                                                                                    |                      |   |
| Name                           | Message                                                                                                    | Duration             |   |
| Туре                           | <ul> <li>Starting infrastructure item update process</li> <li>Detecting operating system</li> </ul>                                                       | 0:00:23              |   |
| Credentials                    | <ul> <li>Collecting hardware info</li> </ul>                                                                                                    |                      |   |
| Review                         | Registering client SRV-V-VEEAM for package Transport                                                                                                    |                      |   |
| Apply                          | <ul> <li>Registering client SKV-V-VEEAM for package Hyper-V Integra</li> <li>Discovering installed packages</li> </ul>                                    |                      |   |
| Summary                        | <ul> <li>All required packages have been successfully installed</li> <li>Detecting OS version</li> <li>Creating configuration database records</li> </ul> |                      |   |
|                                | <ul> <li>Collecting disks and volumes info</li> <li>Server has been saved successfully</li> </ul>                                                         | 0:00:13              |   |
|                                | < Previous Next >                                                                                                    | <b>Finish</b> Cancel |   |

Maintenant on va ajouter un serveur Windows à sauvegarder :

|          | Add<br>Select th<br>found u | Server ×<br>he type of a server you want to add to your backup infrastructure. All already registered servers can be<br>inder the Managed Servers node on the Backup Infrastructure tab. |
|----------|-----------------------------|----------------------------------------------------------------------------------------------------|
| 26       | vm                          | VMware vSphere<br>Adds VMware private cloud infrastructure servers to the inventory.                                                                                                    |
| -+<br>-V |                             | Microsoft Hyper-V<br>Adds Microsoft private cloud infrastructure servers to the inventory.                                                                                               |
|          |                             | Microsoft Windows<br>Adds a Microsoft Windows server to the inventory.                                                                                                    |
|          |                             | Linux<br>Adds a Linux server to the inventory.                                                                                                    |
|          |                             |                                                                                                    |
|          |                             |                                                                                                    |
|          |                             |                                                                                                    |
|          |                             | Cancel                                                                                                    |

Une fois le nom de votre serveur indiqué on peut faire suivant, arrivé sur cette fenêtre il faudra utiliser les identifiants domaine de votre serveur Windows (ici ENG\Administrateur et le mot de passe administrateur) :

| New Windows Server                        | ×                                                                                                    |
|-------------------------------------------|----------------------------------------------------------------------------------------------------|
| Credentials<br>Specify server credentials | ntials.                                                                                                    |
| Name<br>Credentials                       | Select an account with local administrator privileges on the server you are adding. Use DOMAIN\USER format for domain accounts, or HOST\USER for local accounts.<br>Credentials: |
| Review                                    | Region         Region         Add         Add           Manage accounts         Manage accounts         Manage accounts                                                          |
| Apply                                     |                                                                                                    |
| Summary                                   |                                                                                                    |
|                                           |                                                                                                    |
|                                           |                                                                                                    |
|                                           |                                                                                                    |
|                                           |                                                                                                    |
|                                           |                                                                                                    |
|                                           | Click Ports to customize network ports to be used by individual components. Ports                                                                                                |
|                                           | < Previous Next > Finish Cancel                                                                                                    |

Une fois terminé on peut cliquer sur Finish :

| New Windows Server             |                                                                   |            | ×      |
|--------------------------------|-------------------------------------------------------------------|------------|--------|
| Apply<br>Please wait while req | uired operations are being performed. This may take a few minutes |            |        |
| Name                           | Message                                                           | Duration   |        |
| Credentials                    | Package VeeamGuestAgent_x86.msi has been uploaded                 |            | ^      |
| creating by                    | 📀 Package VeeamGuestAgent_x64.msi has been uploaded               |            |        |
| Review                         | Package VeeamLogBackupService_x86.msi has been uploaded           |            |        |
| Apply                          | Package VeeamLogBackupService_x64.msi has been uploaded           |            |        |
| עיליס                          | 😒 Installing package Transport                                    | 0:00:53    |        |
| Summary                        | Oeleting temporary folder                                         |            |        |
|                                | Registering client SRV-V-VEEAM for package Transport              |            |        |
|                                | Oiscovering installed packages                                    |            |        |
|                                | All required packages have been successfully installed            |            |        |
|                                | Creating database records for server                              |            |        |
|                                | Oetecting server configuration                                    |            |        |
|                                | Creating configuration database records for installed packages    |            |        |
|                                | Collecting disks and volumes info                                 | 0:00:03    |        |
|                                | Microsoft Windows server saved successfully                       |            |        |
|                                |                                                                   |            | $\sim$ |
|                                | < Previous Next >                                                 | Finish Can | cel    |

On a bien notre Gestionnaire Hyper-V, notre AD1 et notre serveur VEEAM :

 Name T
 lype

 SRV-HV-IR2
 Microsoft Hyper-V server

 SRV-V-AD1
 Microsoft Windows server

 SRV-V-VEEAM
 Microsoft Windows server

### Description

Created by SRV-V-VEEAM\Administrateur at 05/12... Created by SRV-V-VEEAM\Administrateur at 05/12... Backup server

Maintenant on va créer une tâche de sauvegarde pour l'Hyperviseur :

Dans Home  $\rightarrow$  Job  $\rightarrow$  Nouveau Job :

| New Backup Job         | ×                                                                                                    |
|------------------------|----------------------------------------------------------------------------------------------------|
| Name<br>Type in a name | and description for this backup job.                                                                                                    |
| Name                   | Name:                                                                                                    |
| V                      | Sauvegarde_VM                                                                                                    |
| Virtual Machines       | Description:                                                                                                    |
| Storage                | Created by SRV-V-VEEAM\Administrateur at 05/12/2023 10:55.                                                                                                    |
| Guest Processing       |                                                                                                    |
| Schedule               |                                                                                                    |
| Summary                |                                                                                                    |
|                        |                                                                                                    |
|                        |                                                                                                    |
|                        |                                                                                                    |
|                        |                                                                                                    |
|                        | <ul> <li>High priority</li> <li>Backup infrastructure resources are offered to high priority jobs first. Use this option for jobs<br/>sensitive to the start time, or jobs with strict RPO requirements.</li> </ul> |
|                        | < Previous Next > Finish Cancel                                                                                                    |

Une fois notre job nommé on peut faire Next, ensuite on peut faire Add et on voir notre Gestionnaire Hyper-V avec les machines dedans comme ceci :

On va sélectionner les machines qu'on veut sauvegarder :

|          | Add Objects                                                                                                    | ×          |
|----------|----------------------------------------------------------------------------------------------------|------------|
| ne<br>1a | Select objects:                                                                                                    | N 📴 🖶 🍓 📬  |
| 1.       | AIS-SPLUNK-PL<br>AIS-SRV-V-AD1-PL<br>AIS-SRV-V-AD2-PL<br>AIS-SRV-V-DEBIAN-GLPI-PL<br>AIS-SRV-V-DEBIAN-SYSLOG-PL<br>AIS-SRV-V-FS1-PL<br>AIS-SRV-V-FS2-PL<br>AIS-SRV-V-FS2-PL<br>AIS-SRV-V-PFSENSE1-PL<br>AIS-SRV-V-PFSENSE2-PL<br>AIS-SRV-V-RDS-PL<br>AIS-SRV-V-VEAM-PL<br>AIS-SRV-V-VEAM-PL<br>SIO2-CLI-V-W10-ENG<br>SIO2-SRV-V-AD1-ENG<br>SIO2-SRV-V-EAM-ENG<br>SIO2-SRV-V-FS1-ENG | *          |
|          | ★ Type in an object name to search for                                                                                                    | Q          |
|          |                                                                                                    | Add Cancel |

Une fois les machines sélectionnées on peut changer l'ordre de sauvegarde avec UP and DOWN :

| New Backup Job                                                  |                                                                        |                              |                      | ×                                            |
|-----------------------------------------------------------------|------------------------------------------------------------------------|------------------------------|----------------------|----------------------------------------------|
| Virtual Machines<br>Select virtual machin<br>changes as you add | es to process via container, or granula<br>new VMs into the container. | arly. Container provides dyr | namic selection that | automatically                                |
| Name                                                            | Virtual machines to backup:                                            |                              |                      |                                              |
|                                                                 | Name                                                                   | Туре                         | Size                 | Add                                          |
| Virtual Machines                                                | SIO2-SRV-V-AD1-ENG                                                     | Virtual machine              | 17,2 GB              | Remove                                       |
| Storage                                                         | SIO2-SRV-V-AD2-ENG                                                     | Virtual machine              | 17,4 GB              |                                              |
|                                                                 | SIO2-SRV-VEEAM-ENG                                                     | Virtual machine              | 24,9 GB              | Exclusions                                   |
| Guest Processing                                                | SIO2-SRV-V-FS1-ENG                                                     | Virtual machine              | 10,1 GB              |                                              |
| Schedule                                                        |                                                                        |                              |                      | t Up                                         |
| Summary                                                         |                                                                        |                              |                      | ➡ Down                                       |
|                                                                 |                                                                        |                              |                      | Recalculate<br>Total size:<br><b>69,8 GB</b> |
|                                                                 |                                                                        | < Previous Ne                | ext > Finish         | Cancel                                       |

Ici on nous demande la destination de sauvegarde, on peut sélectionner notre serveur VEEAM, on peut choisir la rétention des sauvegardes :

| New Backup Job                                          |                                                                                                    | ×                     |
|---------------------------------------------------------|----------------------------------------------------------------------------------------------------|-----------------------|
| Storage<br>Specify processing p<br>this job and customi | roxy server to be used for source data retrieval, backup repository to store the backup file<br>ze advanced job settings if required.                                      | es produced by        |
| Name                                                    | Backup proxy:                                                                                                    |                       |
|                                                         | Off-host backup (automatic proxy selection)                                                                                                    | Choose                |
| Virtual Machines                                        | Backup repository:                                                                                                    |                       |
| Storage                                                 | SRV-V-VEEAM (Created by SRV-V-VEEAM\Administrateur at 05/12/2023 08:59.)                                                                                                   | ~                     |
| Guest Processing                                        | 510 GB free of 889 GB                                                                                                    | Map backup            |
| Schedule                                                | Retention policy: 7 🗘 days 🗸 🌗                                                                                                    |                       |
| Summary                                                 | <ul> <li>Keep certain full backups longer for archival purposes</li> <li>1 weekly</li> </ul>                                                                               | Configure             |
|                                                         | Configure secondary destinations for this job                                                                                                    |                       |
|                                                         | Copy backups produced by this job to another backup repository, or tape. We reco<br>at least one copy of your backups to a different storage device that is located off-si | mmend to make<br>ite. |
|                                                         | Advanced job settings include backup mode, compression and deduplication, block<br>size, notification settings, automated post-job activity and other settings.            | Advanced              |
|                                                         | < Previous Next > Finish                                                                                                    | Cancel                |

Dans advanced on a beaucoup d'options à paramétrer :

| 4 | dvanced Settings                                                              |                                                                      |                                                                 |                                     |                       |                      |       | × |
|---|-------------------------------------------------------------------------------|----------------------------------------------------------------------|-----------------------------------------------------------------|-------------------------------------|-----------------------|----------------------|-------|---|
|   | Backup Maintenance                                                            | Storage                                                              | Notifications                                                   | Hyper-V                             | Scripts               |                      |       |   |
|   | Backup mode                                                                   |                                                                      |                                                                 |                                     |                       |                      |       | - |
|   | Reverse increation<br>Increments are<br>file is always a                      | mental (slo<br>e injected i<br>full backu                            | ower)<br>nto the full bac<br>o of the most re                   | kup file, so<br>ecent VM s          | that the l<br>tate.   | atest b              | ackup |   |
|   | Incremental (<br>Increments are<br>chain. Best for<br>Create syn<br>samedi Cc | recomment<br>e saved into<br>backup tao<br>thetic full b<br>onfigure | nded)<br>o new files depo<br>rgets with poor<br>packups periodi | endent on<br>random I/<br>cally on: | previous<br>O perform | files in t<br>nance. | the   | - |
|   | Active full backup                                                            |                                                                      |                                                                 |                                     |                       |                      |       | - |
|   | samedi Confi <u>c</u>                                                         | jure                                                                 |                                                                 |                                     |                       |                      |       |   |
|   |                                                                               |                                                                      |                                                                 |                                     |                       |                      |       |   |

Ici on peut cocher l'option pour vérifier l'état de santé de nos fichiers de sauvegardes :

|         | Advanced | Settings                                                                    |                                               |                                                  |                         |             |              | × |
|---------|----------|-----------------------------------------------------------------------------|-----------------------------------------------|--------------------------------------------------|-------------------------|-------------|--------------|---|
|         | Backup   | Maintenance                                                                 | Storage                                       | Notifications                                    | Hyper-V                 | Scripts     |              |   |
| rc<br>n | Storage  | e-level corruptio<br>Perform backup<br>At 22:00 on Las<br>ckup file mainter | n guard<br>files heal<br>t Friday of<br>nance | th check (detec                                  | ts and aut<br>Configure | o-heals con | ruption) on: | ] |
|         |          | Remove deleted<br>Defragment and<br>Last Saturday o                         | d items da<br>d compact<br>f every mo         | ta after<br>t full backup file<br>onth Configure | e on:                   | 1           | 4 🗘 day      | s |
|         |          |                                                                             |                                               |                                                  |                         |             |              |   |
|         |          |                                                                             |                                               |                                                  |                         |             |              |   |
| 1       | Save As  | Default                                                                     |                                               |                                                  |                         | OK          | Cancel       |   |

Ici on va cocher les deux options qui sont importantes (la première :VEEAM peut appliquer les tâches propre au système sur lequel on sauvegarde, la deuxième : on peut restaurer un seul fichier dans la machine à la place de restaurer toute la machine) :

Ensuite on va mettre les identifiants du domaine car toutes les machines sont dans le domaine :

|        | New Backup Job                                                                    |                                                                                                    | < |  |  |  |  |  |  |  |
|--------|-----------------------------------------------------------------------------------|----------------------------------------------------------------------------------------------------|---|--|--|--|--|--|--|--|
| f<br>f | Guest Processing<br>Choose guest OS processing options available for running VMs. |                                                                                                    |   |  |  |  |  |  |  |  |
|        | Name<br>Virtual Machines<br>Storage<br>Guest Processing<br>Schedule               | <ul> <li>Enable application-aware processing         Detects and prepares applications for consistent backup, performs transaction logs processing, and configures the OS to perform required application restore steps upon first boot.         Customize application handling options for individual machines and applications         Applications     </li> <li>Enable guest file system indexing         Creates catalog of guest files to enable browsing, searching and 1-click restores of individual files. Indexing is optional, and is not required to perform instant file level recoveries.         Customize advanced guest file system indexing options for individual machines         Indexing     </li> </ul> | ] |  |  |  |  |  |  |  |
|        | Summary                                                                           | 💦 ENG\Administrateur (ENG\Administrateur, last edited: less than a day ago) 🗸 Add                                                                                                    |   |  |  |  |  |  |  |  |
|        |                                                                                   | Manage accounts Customize guest OS credentials for individual machines and operating systems Credentials                                                                                                    |   |  |  |  |  |  |  |  |
|        |                                                                                   | Verify network connectivity and credentials for each machine included in the job Test Now                                                                                                    |   |  |  |  |  |  |  |  |
|        |                                                                                   | < Previous Next > Finish Cancel                                                                                                    | ] |  |  |  |  |  |  |  |

| Specify the job                                                                                                    | o scheduling options. If you do not se        | t the schee        | dule, t | he job will need t | to be controlled r | manually. |          |  |  |  |  |  |
|----------------------------------------------------------------------------------------------------|-----------------------------------------------|--------------------|---------|--------------------|--------------------|-----------|----------|--|--|--|--|--|
| Name                                                                                                    | <ul> <li>Run the job automatically</li> </ul> | ,                  |         |                    |                    |           |          |  |  |  |  |  |
| Vintural Manahiman                                                                                                    | Oaily at this time:                           | 21:00 🗘 Everyday 🗸 |         |                    |                    | ~         | Days     |  |  |  |  |  |
| virtual Machines                                                                                                    | O Monthly at this time:                       | 22:00              | ~       | Fourth 🗸           | Saturday           | ~         | Months   |  |  |  |  |  |
| Storage                                                                                                    | O Periodically every:                         | 1                  | ~       | Hours              |                    | ~         | Schedule |  |  |  |  |  |
| Guest Processing                                                                                                    | <ul> <li>After this job:</li> </ul>           | O After this job:  |         |                    |                    |           |          |  |  |  |  |  |
| Schedule Automatic retry                                                                                                    |                                               |                    |         |                    |                    |           |          |  |  |  |  |  |
| Summary                                                                                                    | Retry failed items pro                        | cessing:           | 1       | times              | _                  |           |          |  |  |  |  |  |
|                                                                                                    | 5                                             |                    |         |                    |                    |           |          |  |  |  |  |  |
|                                                                                                    | Backup window                                 | Backup window      |         |                    |                    |           |          |  |  |  |  |  |
| Long running or accidentally started jobs will be terminated to prevent impact<br>on your production infrastructure during busy hours. |                                               |                    |         |                    |                    |           |          |  |  |  |  |  |
|                                                                                                    |                                               |                    |         |                    |                    |           |          |  |  |  |  |  |
|                                                                                                    |                                               |                    |         |                    |                    |           |          |  |  |  |  |  |

# Une fois la tâche faite on peut tester le job :

## Le job fonctionne correctement

| Q. Type in an object name to search for                                              |                                                                                |                                                                                                    | X T All jobs                                                                    |                            |                        |                              |                       |                                                                    |                 |
|--------------------------------------------------------------------------------------|--------------------------------------------------------------------------------|----------------------------------------------------------------------------------------------------|---------------------------------------------------------------------------------|----------------------------|------------------------|------------------------------|-----------------------|--------------------------------------------------------------------|-----------------|
| Name<br>Sauvegarde_VM                                                                | Type<br>Hyper-V Backup                                                         | Objects<br>4                                                                                                    | Status 1<br>Stopped                                                             | Last Run<br>24 minutes ago | Last Result<br>Success | Next Run<br>05/12/2023 21:00 | Target<br>SRV-V-VEEAM | Description<br>Created by SRV-V-VEEAM\Administrateur at 05/12/2023 |                 |
|                                                                                      |                                                                                |                                                                                                    |                                                                                 |                            |                        |                              |                       |                                                                    |                 |
| SUMMARY                                                                              |                                                                                | DATA                                                                                                    |                                                                                 | STATUS                     |                        | THROUGHPUT (ALL T            | IME)                  |                                                                    |                 |
| Duration:                                                                            | 14:49                                                                          | Processed:                                                                                                    | 69,9 GB (100%)                                                                  | Success:                   | 4 💙                    |                              |                       |                                                                    | Speed: 175 MB/s |
| Processing rate:                                                                     | 110 MB/s                                                                       | Read:                                                                                                    | 64,3 GB                                                                         | Warnings:                  | 0                      |                              |                       |                                                                    |                 |
| Bottleneck:                                                                          | Target                                                                         | Transferred:                                                                                                    | 41,5 GB (1,5x)                                                                  | Errors:                    | 0                      |                              |                       |                                                                    |                 |
| Name                                                                                 | Status                                                                         | Action                                                                                                    |                                                                                 |                            |                        |                              |                       |                                                                    | Duration        |
| SIO2-SRV-V-AD1-ENG<br>SIO2-SRV-VEEAM-ENG<br>SIO2-SRV-V-AD2-ENG<br>SIO2-SRV-V-FS1-ENG | <ul> <li>Success</li> <li>Success</li> <li>Success</li> <li>Success</li> </ul> | <ul> <li>Job started at 05</li> <li>Building list of m</li> <li>VM size: 213 GB</li> <li>Changed block t</li> </ul> | /12/2023 11:24:48<br>achines to process<br>(69,9 GB used)<br>racking is enabled |                            |                        |                              |                       |                                                                    | 00:05           |
|                                                                                      | Ť                                                                              | Processing SIO2                                                                                                    | SRV-V-AD1-ENG                                                                   |                            |                        |                              |                       |                                                                    | 12:24           |
|                                                                                      |                                                                                | Processing SIO2-<br>Processing SIO2-                                                                                | SRV-V-AD2-ENG<br>SRV-VEEAM-ENG                                                  |                            |                        |                              |                       |                                                                    | 10:07           |
|                                                                                      |                                                                                | Processing SIO2                                                                                                    | SRV-V-FS1-ENG                                                                   |                            |                        |                              |                       |                                                                    | 10:39           |

Voici la procédure pour installer et configurer VEEAM Backup et Replication.

Vous devrez adapter cette installation et configuration à votre infrastructure.

STCHERBININE Mattéo SIO2